# Google Cloud VPN Interop Guide

Using Cloud VPN With Fortinet® FortiGate 300C

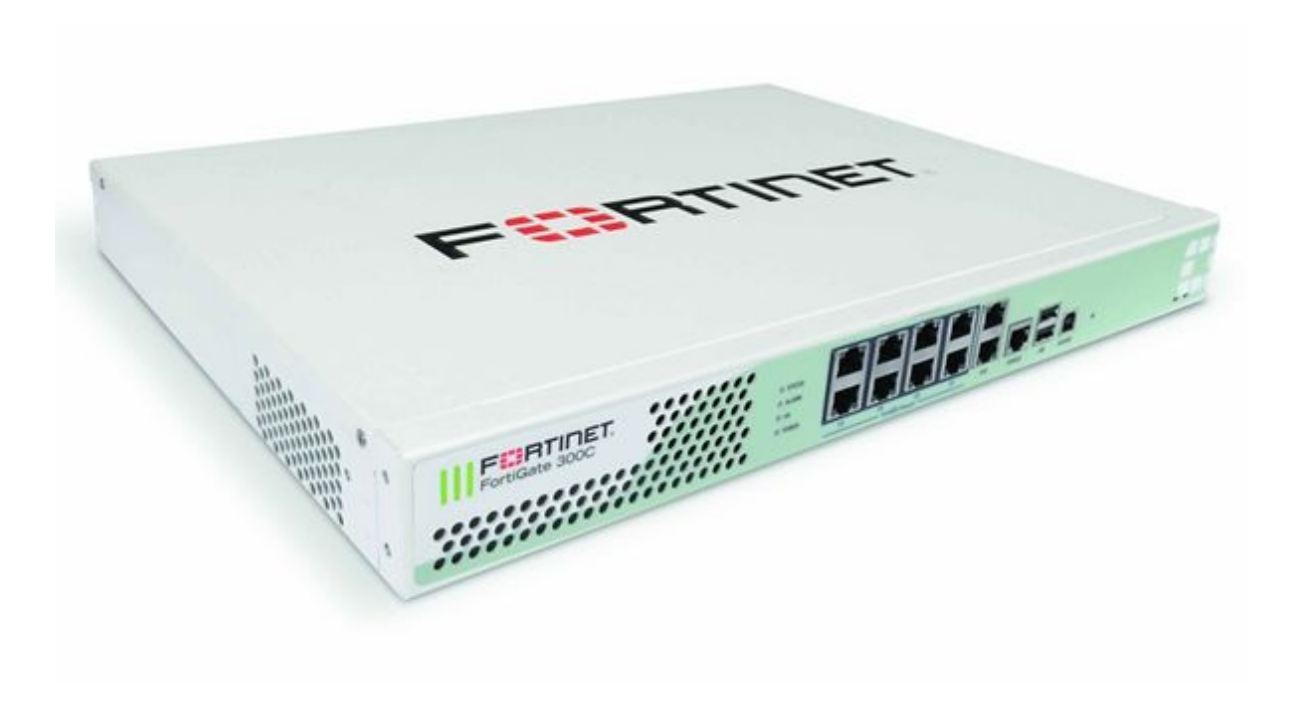

Fortinet<sup>®</sup>, FortiGate, and other Fortinet marks are trademarks of Fortinet, Inc., its subsidiaries and affiliates.

# Contents

Introduction **Environment Overview** Topology **Preparation** Overview **Getting Started IPsec Parameters** Policy Based IPsec VPN **Configuration - GCP UI Configuration - GCP CLI** Create the VPN Gateway Configuration - Fortinet FortiGate 300C: CLI **IPsec Configuration** Create the Phase 1 Configuration Create the Phase 2 Configuration **Firewall Policy** Create the Address Objects Create the Address Groups **Create the Firewall Policies** Configuration - Fortinet FortiGate 300C: GUI **IPsec Configuration Firewall Policy** Route Based IPsec VPN IPsec VPN Using Cloud Router **Configuration - Google Cloud Router UI Cloud Router VPN Tunnel Configuration - Google Cloud Router CLI** Create the VPN Gateway Reserve a Static IP Create the Cloud Router Create the VPN Tunnel Add the BGP Link Local Interface Add the BGP Peering Session Configuration - Fortinet FortiGate 300C: CLI Interface Configuration Configure the Tunnel Interface **IPsec Configuration** Create the Phase 1 Configuration Create the Phase 2 Configuration

Configure BGP Routing Configuration - Fortinet FortiGate 300C: GUI IPsec Configuration Tunnel Interface BGP Testing the Site-to-Site VPN Verify Connectivity Testing the Tunnel Basic Ping

## Introduction

This guide walks you through the process of configuring the Fortinet 300C for integration with the <u>Google Cloud VPN service</u>. This information is provided as an example only. Please note that this guide is not meant to be a comprehensive overview of IPsec and assumes basic familiarity with the IPsec protocol.

## **Environment Overview**

The equipment used in the creation of this guide is as follows:

| Vendor:       | Fortinet               |
|---------------|------------------------|
| Model:        | FortiGate 300C         |
| Firmware Rev: | 04000022               |
| Software Rev: | v5.2.7, build 718 (GA) |

## Topology

This guide will describe three VPN topologies.

- 1. A site-to-site policy based IPsec VPN tunnel configuration using static routing
- 2. A site-to-site route based IPsec VPN tunnel configuration
- 3. A site-to-site IPsec VPN tunnel configuration using the Google Cloud Router and BGP

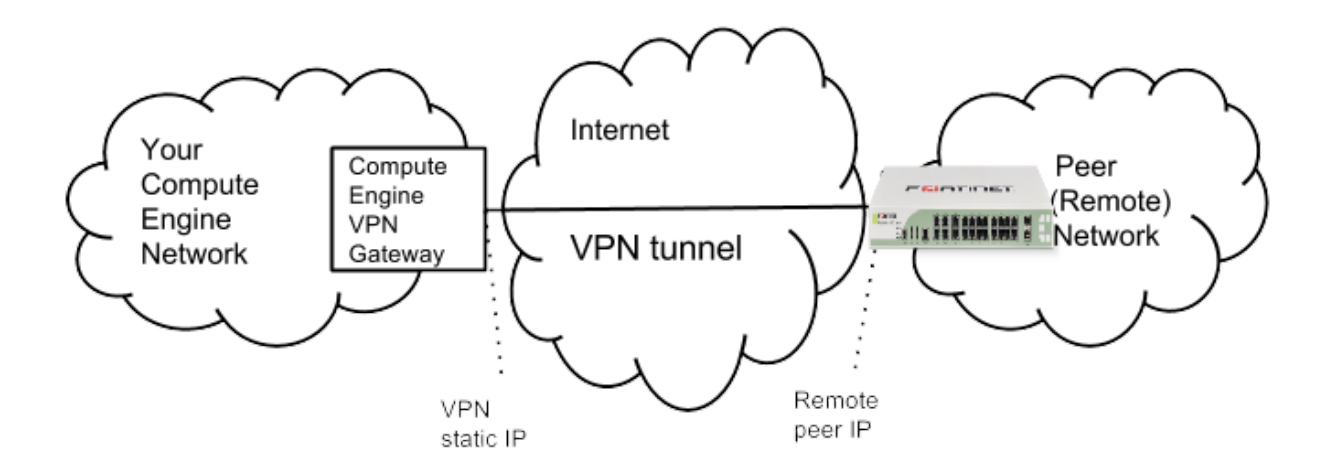

## Preparation

## Overview

The configuration samples which follow will include numerous value substitutions provided for the purposes of example only. Any references to IP addresses, device IDs, shared secrets or keys, account information or project names should be replaced with the appropriate values for your environment when following this guide. Values unique to your environment will be highlighted in **bold**.

This guide is not meant to be a comprehensive setup overview for the device referenced, but rather is only intended to assist in the creation of IPsec connectivity to Google Compute Engine. The following is a high level overview of the configuration process which will be covered:

- Selecting the appropriate IPsec configuration
- Configuring the internet facing interface of your device (outside interface)
- Configuring IKEv2 and IPsec
- Testing the tunnel

## **Getting Started**

The first step in configuring your Fortinet FortiGate for use with the Google cloud VPN service is to ensure that the following prerequisite conditions have been met:

- Fortinet FortiGate online and functional with no faults detected
- Admin access to the Fortinet FortiGate
- At least one configured and verified functional internal interface
- One configured and verified functional external interface

## **IPsec Parameters**

For the Fortinet FortiGate IPsec configuration, the following details will be used:

| Parameter                        | Value                               |
|----------------------------------|-------------------------------------|
| IPsec Mode                       | ESP+Auth Tunnel mode (Site-to-Site) |
| Auth Protocol                    | Pre-shared Key                      |
| Key Exchange                     | IKEv2                               |
| Start                            | auto                                |
| Perfect Forward Secrecy<br>(PFS) | on                                  |
| Dead Peer Detection<br>(DPD)     | aggressive                          |
| INITIAL_CONTACT<br>(uniqueids)   | on                                  |

| Phase   | Cipher Role         | Cipher                    |
|---------|---------------------|---------------------------|
| Phase 1 | Encryption          | aes-256                   |
|         | Integrity           | aes256-sha1               |
|         | prf                 | sha1-96                   |
|         | Diffie-Hellman (DH) | Group 15                  |
|         | Phase 1 lifetime    | 36,000 seconds (10 hours) |
| Phase 2 | Encryption          | aes-cbc-256               |
|         | Integrity           | aes256-sha1               |

#### The IPsec configuration used in this guide is specified below:

## Policy Based IPsec VPN

## Configuration - GCP UI

This section provides a step-by-step walkthrough of the Google Cloud Platform VPN configuration. Log on to the Google Cloud Platform Developers Console and select Networking from the main menu. To create a new VPN instance, select the VPN node and click **Create a VPN** from the main task pane:

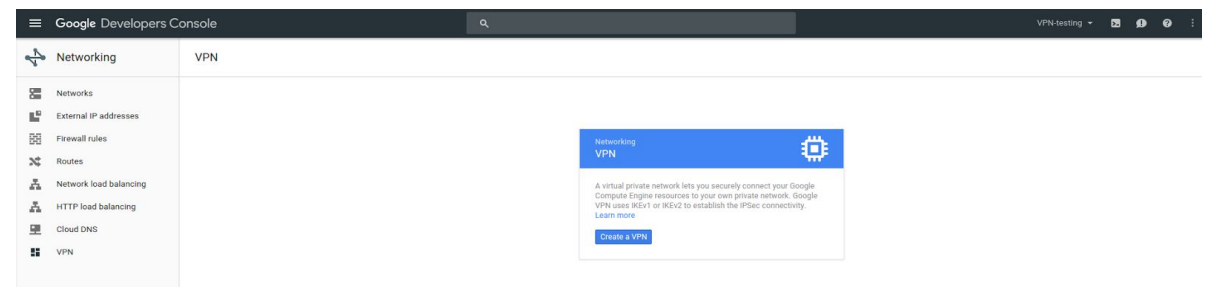

All parameters needed to create a new VPN connection are entered on this page. A detailed description of each parameter is provided below:

| - | Google Cloud Platfo   | ۹ مربع                                                                                                    |
|---|-----------------------|----------------------------------------------------------------------------------------------------|
| - | Networking            | Create a VPN connection                                                                                                    |
|   | Networks              | A virtual private network lets you securely connect your Google Comute Engine<br>resources to your own private network. Google VPN uses IKEv1 or IKEv2 to<br>establish the IPSec connectivity. Learn proc.                                                                                                    |
| 5 | External IP addresses | Google Compute Engine VPN gateway (2)                                                                                                    |
| 3 | Firewall rules        | Name 💿                                                                                                    |
| 2 | Routes                | gcp-to-fg300c                                                                                                    |
|   | Lond balancian        | Description (Optional)                                                                                                    |
| • | Eoad balancing        | Google Cloud VPN to Fortinet FortiGate 300C                                                                                                    |
| ! | Cloud DNS             |                                                                                                    |
|   | VPN                   | Network @                                                                                                    |
| • | Cloud Routers         | UTab .                                                                                                    |
|   |                       | Region @                                                                                                    |
|   |                       | us-bentian +                                                                                                    |
|   |                       | IP address 🛞                                                                                                    |
|   |                       | Remote peer IP address 💿                                                                                                    |
|   |                       | Remote peer IP address 🚱                                                                                                    |
|   |                       | 209.119.81.228                                                                                                    |
|   |                       | IKE version 🛞                                                                                                    |
|   |                       | IKEv2 *                                                                                                    |
|   |                       | Shared secret @                                                                                                    |
|   |                       | MySharedSecret                                                                                                    |
|   |                       | Routing options                                                                                                    |
|   |                       | Static Dynamic (BGP)                                                                                                    |
|   |                       | Static Dynamic (BGP)<br>Remote network IP range @<br>Enter multiple IP addreases by pressing Return after each one                                                                                                    |
|   |                       | Static     Dynamic (BGP)       Remote network IP range:     @       Enter multiple IP addresses by pressing Return after each one       192.168.0.0/24 ×     192.168.2.0/24 ×                                                                                                    |
|   |                       | Static     Dynamic (BGP)       Remote network IP range:     @       Enter multiple IP addresses by pressing Return after each one       192.168.0.0/24 ×     192.168.1.0/24 ×       Local subnetworks:     @ (Optional)                                                                                                    |
|   |                       | Static     Dynamic (BGP)       Remote network IP range:     @       Enter multiple IP addresses by pressing Return after each one       192.168.0.0/24 ×     192.168.2.0/24 ×       Local subnetworks:     @ (Optional)       1 selected *                                                                                                    |
|   |                       | Static     Dynamic (BGP)       Remote network IP ranges     @       Enter multiple IP addresses by pressing Return after each one       192.168.0.0/24 ×     192.168.1.0/24 ×       Local subnetworks     @ (Optional)       1 selected *       Local IP ranges                                                                                                    |
|   |                       | Static     Dynamic (BGP)       Remote network IP ranges     Image: Constraint of the state of the state |
|   |                       | Static Dynamic (BBP)<br>Remote network IP ranges<br>Enter multiple IP addresses by pressing Return after each one<br>192.168.0.0/24 × 192.168.2.0/24 × 192.168.1.0/24 ×<br>Local subnetworks @ (Optional)<br>1 selected *<br>Local IP ranges @<br>10.240.0.0/16 ×<br>+ Add tunnel                                                                                                    |

The following parameters are required for the VPN gateway:

- Name: the name of the VPN gateway.
- **Description:** a brief description of the VPN connection.
- **Network:** the GCP network the VPN gateway will attach to. **Note:** this is the network to which VPN connectivity will be made available.
- **Region:** the home region of the VPN gateway. **Note:** the VPN gateway must be in the same region as the subnetworks it is connecting.
- **IP address:** the static public IP address which will be used by the VPN gateway. An existing, unused, static public IP address within the project can be assigned, or a new one can be created.

The following parameters are required for each Tunnel which will be managed by the VPN gateway:

- **Remote peer IP address:** the public IP address of the on premises VPN appliance which will be used to connect to Cloud VPN.
- IKE version: the IKE protocol version. This guide assumes IKEv2
- **Shared secret:** a shared secret used for mutual authentication by the VPN gateways. The on-premises VPN gateway tunnel entry should be configured it the same shared secret.
- **Routing options:** Cloud VPN supports multiple routing options for the exchange of route information between the VPN gateways. For this example **static routing** is being used. Cloud Router and BGP are covered <u>later in this guide</u>.
- **Remote network IP ranges:** the on-premises CIDR blocks being connected to GCP via the VPN gateway.
- Local subnetworks: the GCP CIDR blocks being connected to on-premises via the VPN gateway.
- Local IP ranges: the GCP IP ranges matching the selected subnet

## Configuration - GCP CLI

Cloud VPN can also be configured using the <u>gcloud command line tool</u>. Command line configuration requires two steps. First the VPN Gateway is created, then the tunnels are created referring to the VPN Gateway.

#### Create the VPN Gateway

```
gcloud compute target-vpn-gateways create gcp-to-fg300c --network to-lab --region us-central1
```

#### Create the VPN Tunnel

```
gcloud compute vpn-tunnels create my-tunnel --shared-secret MySharedSecret
--peer-address on-prem-IP --target-vpn-gateway gcp-to-fg300c
--local-traffic-selector gcp-CIDR --remote-traffic-selector on-prem-CIDR
```

## Configuration - Fortinet FortiGate 300C: CLI

**IPsec Configuration** 

```
Create the Phase 1 Configuration
config vpn ipsec phase1-interface
    edit "GCP"
        set interface "port1"
        set ike-version 2
        set keylife 36000
        set proposal aes256-sha1
        set comments "VPN: GCP (Created by VPN wizard)"
        set dhgrp 15
        set remote-gw 146.148.68.246
        set psksecret ENC
wDfCX7ikIVbjhh9+DAaX0rCO8x/gnuaFu/yl/flQKuh0SLUURBbG7ITM7MQ+y6TG3ZzUxNWIRlruDPZlgNcqCi
/VEEk5S/vx0DHI81UCBkNz0i1JK7rRdlCQoMepvw+hSU79BlfIPAI2oi7xt+6a6uGYPB3Eszweeqw/YCYQtfyE
+fPGl1NQYcMbkXpa5tBeN6VTLg==
    next
end
Create the Phase 2 Configuration
config vpn ipsec phase2-interface
    edit "Lab_1"
        set phase1name "GCP"
        set proposal aes256-sha1
        set dhgrp 15
       set replay enable
        set keylifeseconds 10800
        set src-subnet 192.168.1.0 255.255.255.0
        set dst-subnet 10.240.0.0 255.255.0.0
   next
    edit "Lab 0"
        set phase1name "GCP"
        set proposal aes256-sha1
        set dhgrp 15
       set replay enable
        set keylifeseconds 10800
        set src-subnet 192.168.0.0 255.255.255.0
        set dst-subnet 10.240.0.0 255.255.0.0
   next
    edit "Lab_2"
        set phase1name "GCP"
        set proposal aes256-sha1
        set dhgrp 15
```

```
set replay enable
set keylifeseconds 10800
set src-subnet 192.168.2.0 255.255.255.0
set dst-subnet 10.240.0.0 255.255.0.0
next
end
```

**Firewall Policy** 

Create the Address Objects

For **remote** subnet entries, substitute the Google Cloud Platform network subnet. For **local** subnet entries, substitute the local 300C subnets:

```
config firewall address
   edit "GCP_remote_subnet_1"
       set uuid 97d79d28-0d99-51e6-8561-1a312ce9ba71
        set subnet 10.240.0.0 255.255.0.0
   next
   edit "GCP_local_subnet_2"
        set uuid 97987828-0d99-51e6-3690-6c658de88669
       set subnet 192.168.2.0 255.255.255.0
   next
   edit "GCP_local_subnet_1"
       set uuid e989f17c-0da6-51e6-1722-80cb52bd4c01
       set subnet 192.168.1.0 255.255.255.0
   next
    edit "GCP_local_subnet_0"
       set uuid f5a5ab0e-0da6-51e6-098d-30320f324a0c
       set subnet 192.168.0.0 255.255.255.0
   next
end
```

Create the Address Groups

Create groups for the local and remote address objects created above:

```
config firewall addrgrp
edit "GCP_local"
set uuid 979d18b0-0d99-51e6-d282-83ea3a020898
set member "GCP_local_subnet_2" "GCP_local_subnet_0" "GCP_local_subnet_1"
set comment "VPN: GCP (Created by VPN wizard)"
next
edit "GCP_remote"
set uuid 97dc53a4-0d99-51e6-4728-b7b8405649e1
set member "GCP_remote_subnet_1"
set comment "VPN: GCP (Created by VPN wizard)"
next
End
```

Create the Firewall Policies

Create two firewall policies, one for Google Cloud Platform network ingress to the 300C local subnets, and one for 300C local subnet egress to the Google Cloud Platform network:

```
config firewall policy
    edit 3
        set uuid 97df898e-0d99-51e6-ff7b-2e266549c953
        set srcintf "port2"
       set dstintf "GCP"
        set srcaddr "GCP_local"
       set dstaddr "GCP_remote"
        set action accept
        set schedule "always"
        set service "ALL"
        set logtraffic all
        set comments "VPN: GCP (Created by VPN wizard)"
   next
    edit 4
        set uuid 97e2f15a-0d99-51e6-b260-bbe2fc82b4bf
        set srcintf "GCP"
        set dstintf "port2"
        set srcaddr "GCP_remote"
        set dstaddr "GCP_local"
        set action accept
        set schedule "always"
        set service "ALL"
        set logtraffic all
        set comments "VPN: GCP (Created by VPN wizard)"
   next
```

end

## Configuration - Fortinet FortiGate 300C: GUI

## **IPsec Configuration**

Login to the Fortinet device using a web browser:

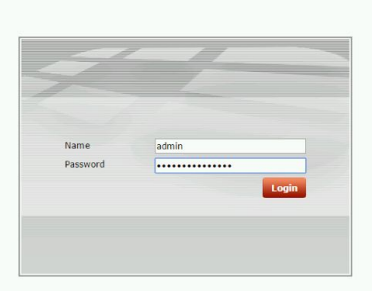

From the VPN configuration option, choose Tunnels to set up a new VPN connection and select "Custom VPN Tunnel (No Template)" from the wizard:

| FORTINET FortiGat | e 300C                                          | 210<br>Wizard | Video | ()<br>Help | Logout |
|-------------------|-------------------------------------------------|---------------|-------|------------|--------|
| System            | VPN Creation Wizard                             |               |       |            |        |
| Router            |                                                 |               |       |            |        |
| Policy & Objects  | 1 VPN Setup                                     |               |       |            |        |
| Security Profiles | Name                                            |               |       |            |        |
| VPN               | Template                                        |               |       |            |        |
| B A IPsec         | Dialup - FortiClient (Windows, Mac OS, Android) |               |       |            |        |
| - • Wizard        | 🔣 Site to Site - FortiGate                      |               |       |            |        |
| Tunnel Templates  | Dialup - IOS (Native)                           |               |       |            |        |
| SSL     Monitor   | Dialup - Android (Native L2TP/IPsec)            |               |       |            |        |
|                   | Dialup - Cisco Firewall                         |               |       |            |        |
|                   | Site to Site - Clsco                            |               |       |            |        |
|                   | Custom VPN Tunnel (No Template)                 |               |       |            |        |
|                   | < Back Next> Cancel                             |               |       |            |        |
| User & Device     |                                                 |               |       |            |        |
| WiFi Controller   |                                                 |               |       |            |        |
| Log & Report      |                                                 |               |       |            |        |

Populate the VPN Tunnel configuration **Network** section as pictured below:

Remote Gateway: select "Static IP Address"

IP Address: enter the IP address of the Google Cloud VPN Gateway

Interface: select the public interface of the Fortinet device

Dead Peer Detection: select this checkbox to enable DPD

| FortiGate 300C |                                 |                      |                 | Wizard | Video | Help |
|----------------|---------------------------------|----------------------|-----------------|--------|-------|------|
|                |                                 |                      | Edit VPN Tunnel |        |       |      |
| Name           | GCP                             |                      |                 |        |       |      |
| Commente       | VPN: GCP (Created by VPN wizar  | d)                   |                 |        |       |      |
| Comments       |                                 | 10                   |                 |        |       |      |
| Network        |                                 |                      | <pre>XX</pre>   |        |       |      |
| IP Version     | IPv4                            |                      |                 |        |       |      |
| Remote Gatewa  | y Static IP Address             | •                    |                 |        |       |      |
| IP Address     | 146.148.68.246                  |                      |                 |        |       |      |
| Interface      | port1 (outside)                 | •                    |                 |        |       |      |
| Mode Config    |                                 |                      |                 |        |       |      |
| NAT Traversal  |                                 |                      |                 |        |       |      |
| Dead Peer Dete | tion 🕑                          |                      |                 |        |       |      |
| Authenticati   | n<br>on Method : Pre-shared Key |                      | ✓ Edit          |        |       |      |
| IKE Version    | : 2                             |                      |                 |        |       |      |
| Phase 1 Prot   | osal                            |                      | ✓ Edit          |        |       |      |
| Algorithms     | AECOEG CUAL                     |                      |                 |        |       |      |
| Diffic-Holla   | AES250-SHAT                     |                      |                 |        |       |      |
| Diffic field   | an oroup : 15                   |                      |                 |        |       |      |
| Phase 2 Sele   | tors                            |                      |                 |        |       |      |
| Name           | Local Address                   | Remote Address       | © Add           |        |       |      |
| Lab_0          | 192.168.0.0/255.255.255.0 10    | 240.0.0/255.255.0.0  |                 |        |       |      |
| Lab_2          | 192.168.2.0/255.255.255.0 10    | .240.0.0/255.255.0.0 | 1 1             |        |       |      |
|                |                                 |                      | OK Cancel       |        |       |      |
|                |                                 |                      |                 |        |       |      |
|                |                                 |                      |                 |        |       |      |
|                |                                 |                      |                 |        |       |      |

Populate the VPN Tunnel configuration Authentication section as pictured below:

**Method**: for the authentication method select "Pre-Shared Key" **Pre-Shared-Key**: enter the pre-shared key you have chosen to use **IKE**: select IKE version 2

| FORTINET FortiGat                                                                                                    | e 300C                                                                                                    | 10<br>Wizard | Video | (2)<br>Help |   |
|----------------------------------------------------------------------------------------------------|----------------------------------------------------------------------------------------------------|--------------|-------|-------------|---|
| System                                                                                                    | Edit VPN Tunnel                                                                                                    |              |       |             | j |
| Router<br>Policy & Objects<br>Security Profiles<br>VPN                                                                                                  | Name     GCP       Comments     VPH: GCP (Created by VPH wizard)       Network     VEdit       Remote Gateway : Static IP Address , Interface : pott1                                                                                                    |              |       |             |   |
| <ul> <li>■ Tunnels</li> <li>■ Wizard</li> <li>■ Tunnel Templates</li> <li>              ∰ SSL      </li> <li>             ∰ Monitor         </li> </ul> | Authentication               X             Method             Pre-shared Key             Pre-shared Key             Inscrept Second Second Seco |              |       |             |   |
| 4                                                                                                    | Phase 1 Proposal     ✓ Edit       Algorithms: AES256.SHA1     Diffie-Hellman Group: 15                                                                                                    |              |       |             |   |
|                                                                                                    | Name         Local Address         Remote Address         QAdd           Lab_0         192.166.0/255.255.255.255.0         10.240.0.0/255.255.0.0         / 11           Lab_1         192.166.0/255.255.255.0         10.240.0.0/255.255.0.0         / 11           Lab_2         192.166.2.0/255.255.255.0         10.240.0.0/255.255.0.0         / 11                                                                                                    |              |       |             |   |
|                                                                                                    | OK Cancel                                                                                                    |              |       |             |   |
| User & Device<br>WiFi Controller                                                                                                    |                                                                                                    |              |       |             |   |
| Log & Report                                                                                                    |                                                                                                    |              |       |             |   |

Populate the VPN Tunnel configuration Phase 1 Proposal section as pictured below:

| FORTIDET                                                  | FortiGate 300C                                                                                                    | <br>10<br>Witard | STO VIGeo Help |
|-----------------------------------------------------------|----------------------------------------------------------------------------------------------------|------------------|----------------|
| System                                                    | Edit VPN Tunnel                                                                                                    |                  |                |
| Router<br>Policy & Objects<br>Security Profiles<br>VPN    | Name GCP<br>Comments VPN: GCP (Created by VPN wizard)                                                                                                    |                  |                |
| 🖻 🐴 IPsec                                                 | Remote Gateway : Static IP Address , Interface : port1                                                                                                    |                  |                |
| Tunnels     Wizard     Tunnel Templat     SSL     Monitor | Authentication Method : Pre-shared Key<br>IKE Version : 2                                                                                                    |                  |                |
|                                                           | Phase 1 Proposal         Add           Encryption         AE5256 *         Authentication         SHA1 *           Diffie-Hellman Group         1 2         20         19         18         17         16           Local ID         2 15         1 4         5         2         1         16           Phase 2 Selectors         Name         Local Address         Remote Address         0 Add           Lab_0         192.168.00/255.255.0         10.240.00/255.255.0         0 Add |                  |                |
|                                                           | Lab_2 192.168.2.0/255.255.0 10.240.0.0/255.255.0.0 / 1                                                                                                    |                  |                |
| User & Device<br>WiFi Controller<br>Log & Report          |                                                                                                    |                  |                |

Populate the VPN Tunnel configuration Phase 2 Proposal section as pictured below:

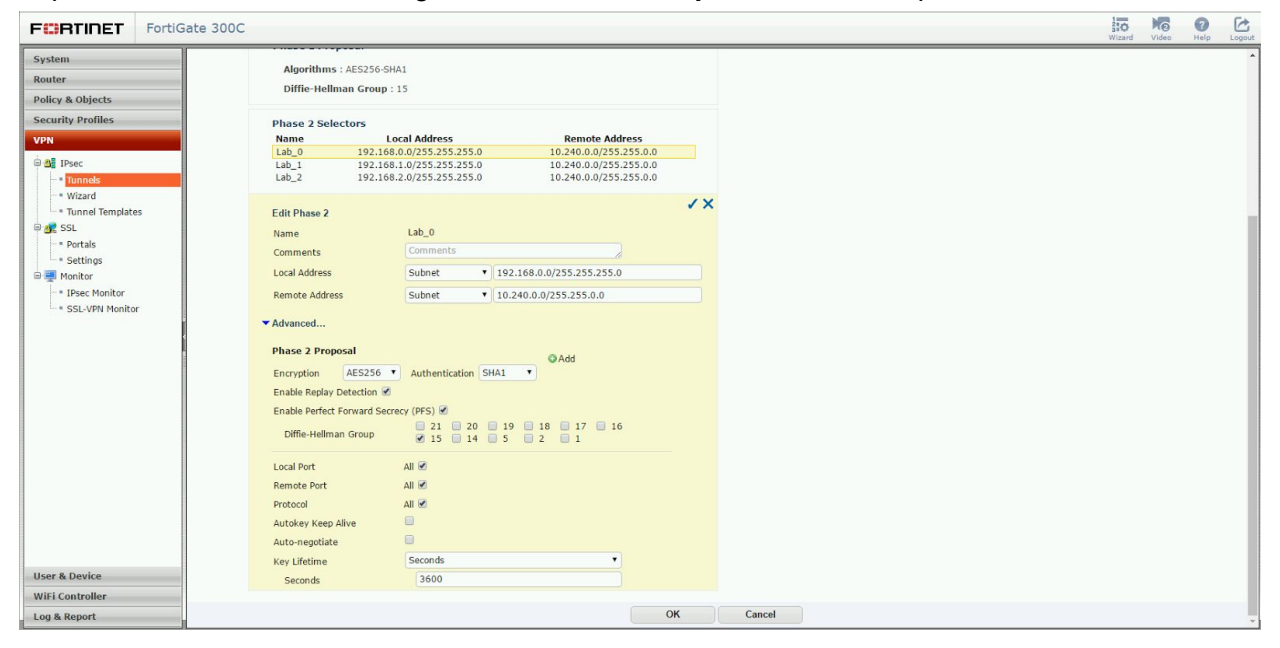

The completed tunnel configuration will appear as below:

| FORTINET FortiGat                                                   | te 300C                                                                                                    |                                                                                       |                                                                                              |                          |          | 310<br>Wizard | Video | ()<br>Help | Logout |
|---------------------------------------------------------------------|----------------------------------------------------------------------------------------------------|---------------------------------------------------------------------------------------|----------------------------------------------------------------------------------------------|--------------------------|----------|---------------|-------|------------|--------|
| System                                                              |                                                                                                    |                                                                                       |                                                                                              | Edit VP                  | N Tunnel |               |       |            |        |
| Router<br>Policy & Objects<br>Security Profiles                     | Name<br>Comments                                                                                                    | GCP<br>VPN: GCP (Created by V                                                         | PN wizard)                                                                                   |                          |          |               |       |            |        |
| VPN                                                                 | Network<br>Remote Gateway                                                                                                  | : Static IP Address , Interf                                                          | ace : port1                                                                                  | / Edit                   |          |               |       |            |        |
| - Wilson<br>- Wizard<br>- Tunnel Templates<br>- 20 SSL<br>- Portals | Authentication<br>Authentication M<br>IKE Version : 2                                                                      | ethod : Pre-shared Key                                                                |                                                                                              | / Edit                   |          |               |       |            |        |
| Settings     Monitor     SSL-VPN Monitor                            | Phase 1 Proposal<br>Algorithms : AES2<br>Diffie-Hellman G                                                                  | 256-SHA1<br>roup : 15                                                                 |                                                                                              | / Edit                   |          |               |       |            |        |
|                                                                     | Phase 2 Selectors           Name           Lab_0         192.1           Lab_1         192.1           Lab_2         192.1 | Local Address<br>68.0.0/255.255.255.0<br>68.1.0/255.255.255.0<br>68.2.0/255.255.255.0 | Remote Address<br>10.240.0.0/255.255.0.0<br>10.240.0.0/255.255.0.0<br>10.240.0.0/255.255.0.0 | bbAQ<br>全<br>合<br>合<br>合 |          |               |       |            |        |
|                                                                     |                                                                                                    |                                                                                       |                                                                                              | ОК                       | Cancel   |               |       |            |        |
|                                                                     |                                                                                                    |                                                                                       |                                                                                              |                          |          |               |       |            |        |
| User & Device                                                       |                                                                                                    |                                                                                       |                                                                                              |                          |          |               |       |            |        |
| WiFi Controller                                                     |                                                                                                    |                                                                                       |                                                                                              |                          |          |               |       |            |        |
| Log & Report                                                        |                                                                                                    |                                                                                       |                                                                                              |                          |          |               |       |            |        |

## Firewall Policy

First, from the **Policy & Objects** configuration section, under **Objects**, select **Addresses** and create a new **Address** entry for each subnet (local subnets and remote GCP subnets):

| FURTINET For                                                                                                    | rtiGate 300C                                                                        |                                                                                                    | SIO MO CO<br>Wizard Video Help Logout |
|----------------------------------------------------------------------------------------------------|-------------------------------------------------------------------------------------|----------------------------------------------------------------------------------------------------|---------------------------------------|
| System                                                                                                    |                                                                                     | Edit Address                                                                                                    |                                       |
| Router Policy A Objects  Policy Policy Policy Policy Policy Policy Structure Structure | Name<br>Type<br>Subtret / IP Range<br>Interface<br>Show in Address List<br>Comments | SCP_local_sobret_0         1P/Netmask         19:168.0.0/255.255.05.0         any         Image: Comparison of the solution of the solution of the solu |                                       |
| VPN                                                                                                    |                                                                                     |                                                                                                    |                                       |
| User & Device                                                                                                    |                                                                                     |                                                                                                    |                                       |
| WiFi Controller                                                                                                    |                                                                                     |                                                                                                    |                                       |
| Log & Report                                                                                                    |                                                                                     |                                                                                                    |                                       |

Add all **Address** entries to the appropriate **Address Group** where the entries representing local subnets are added to a local group, and the entries representing GCP subnets (remote) are added to a remote group:

| FORTINET Forti                                                                                                    | Gate 300C                          |                                                        |               |                    | 14<br>25<br>35<br>Wi | tard Video | ?<br>Help | Logout |
|----------------------------------------------------------------------------------------------------|------------------------------------|--------------------------------------------------------|---------------|--------------------|----------------------|------------|-----------|--------|
| System                                                                                                    |                                    |                                                        |               | Edit Address Group |                      |            |           |        |
| Router<br>Policy & Objects                                                                                                    | Group Name<br>Show in Address List | GCP_local                                              |               |                    |                      |            |           |        |
| Policy<br>- • IPv4<br>- • DoS                                                                                                    | Members<br>Comments                | GCP_local_subnet_0<br>VPN: GCP (Created by VPN wizard) | × 🕹<br>32/255 |                    |                      |            |           |        |
| <ul> <li>Prov Options</li> <li>\$SUSH inspection</li> <li>\$Services</li> <li>\$Services</li> <li>\$Schules</li> <li>Traffic Supers</li> <li>Virtual Ps</li> <li>Virtual Ps</li> <li>Pools</li> <li>\$Monitor</li> </ul> |                                    |                                                        |               | OK Cancel          |                      |            |           |        |
| Security Profiles                                                                                                    |                                    |                                                        |               |                    |                      |            |           |        |
| VPN                                                                                                    |                                    |                                                        |               |                    |                      |            |           |        |
| User & Device                                                                                                    |                                    |                                                        |               |                    |                      |            |           |        |
| Log & Report                                                                                                    |                                    |                                                        |               |                    |                      |            |           |        |

#### The completed **Addresses** configuration will appear as below:

|                        | tiGate 300C                    |               |                                                          |                              | Tizard Video | P Logou |
|------------------------|--------------------------------|---------------|----------------------------------------------------------|------------------------------|--------------|---------|
| System                 | 🔘 Create New 🔻 🖉 Edit 🍵 Delete |               |                                                          | By Category O Alphabetically | Q Search     |         |
| Router                 | Name                           | Туре          | Details                                                  | Interface                    | Visibility   | Ref. Q  |
| Policy & Objects       | Address (7)                    |               |                                                          |                              |              |         |
| Policy & Objects       | GCP_local_subnet_0             | Subnet        | 192.168.0.0/24                                           | Any                          | 0            | 1       |
| Policy & Objects       | GCP_local_subnet_1             | Subnet        | 192.168.1.0/24                                           | Any                          | 0            | 1       |
| -= IPv4                | GCP_local_subnet_2             | Subnet        | 192.168.2.0/24                                           | Any                          | 0            | 1       |
| - • DoS                | GCP_remote_subnet_1            | Subnet        | 10.240.0.0/16                                            | Any                          | 0            | 1       |
| - * Proxy Options      | E SSLVPN_TUNNEL_ADDR1          | IP Range      | 10.212.134.200 - 10.212.134.210                          | Any                          | 0            | 2       |
| SSL/SSH Inspection     | 😑 all                          | Subnet        | 0.0.0.0/0                                                | Any                          | 9            | 0       |
| 😑 🛄 Objects            | 🖸 none                         | Subnet        | 0.0.0/32                                                 | Any                          | 0            | 0       |
| Addresses              | Address Group (2)              |               |                                                          |                              |              |         |
| Services     Schedules | GCP_local<br>3 Members         | Address Group | GCP_local_subnet_2 GCP_local_subnet_0 GCP_local_subnet_1 |                              | 0            | 2       |
| Traffic Shapers        | GCP_remote                     | Address Group | GCP_remote_subnet_1                                      |                              | 9            | 2       |
|                        |                                |               |                                                          |                              |              |         |
| Security Profiles      |                                |               |                                                          |                              |              |         |
| User & Device          |                                |               |                                                          |                              |              |         |
| WiFi Controller        |                                |               |                                                          |                              |              |         |
| Log & Report           |                                |               |                                                          |                              |              |         |
| Log a Report           |                                |               |                                                          |                              |              |         |

Next, from the **Policy & Objects** configuration section, under **Policy**, select **IPv4** and create new firewall **Policy** entries for ingress and egress:

Incoming Interface: originating interface (inside for egress, outside for ingress) Source Address: address group created in the prior section (local or remote) Outgoing Interface: exit interface (inside for egress, outside for ingress) Destination Address: address group created in the prior section (local or remote) Schedule: Always (or limit if required) Service: All (or limit if required)

Action: ACCEPT

| FORTINET For                                                                                                    | rtiGate 300C                                                                                                    |                                                                                                    |                                                     | Wizard | Video | ()<br>Help | Logout |
|----------------------------------------------------------------------------------------------------|----------------------------------------------------------------------------------------------------|----------------------------------------------------------------------------------------------------|-----------------------------------------------------|--------|-------|------------|--------|
| System                                                                                                    |                                                                                                    |                                                                                                    | Edit Policy                                         |        |       |            | ^      |
| System     Router     Policy & Objects     Policy & Objects     Policy     Policy | Incoming Interface<br>Source Address<br>Source User(s)<br>Source Device Type<br>Outgoing Interface<br>Destination Address<br>Schedule<br>Service<br>Action<br>Firewall / Network Options | portz (inside)         @ GCP_local         Click to add         Click to add         GCP         @ GCP_remote         @ always         @ ALL         ✔ ACCEPT |                                                     |        |       |            |        |
|                                                                                                    | Security Profiles<br>and AntiVrus<br>and Application Control<br>and IPS<br>and SSL/SSH Inspection                                                                                        | default<br>default<br>default<br>default<br>certificate-inspection                                                                                            | 3<br>3<br>3<br>3<br>3<br>3<br>3<br>3<br>3<br>3<br>3 |        |       |            |        |
|                                                                                                    | Traffic Shaping<br>orn: Shared Shaper<br>orn: Reverse Shaper<br>orn: Per-IP Shaper<br>Logging Options                                                                                    | guarantee-100kbps<br>guarantee-100kbps<br>Click to set                                                                                                    |                                                     |        |       |            |        |
| Security Profiles<br>VPN<br>User & Device<br>WiFi Controller<br>Log & Report                                                                                                    | cost Dog Allowed Traffic     Security Events     All Sessions     Capture Packets     Comments     Comments     Com Enable this policy                                                   | VPN: GCP (Created by VPN wizard)                                                                                                    | 32/1023                                             |        |       |            |        |

After completion there should be two policies, one for ingress and one for egress:

| FORTIDET          | FortiGate 3 | 00C                 |                |            |               |                |           |          |           |                    | Wizard Video | Help Logout    |
|-------------------|-------------|---------------------|----------------|------------|---------------|----------------|-----------|----------|-----------|--------------------|--------------|----------------|
| System            | O Cr        | eate New 🏼 🖉 Edit 📲 | Delete         |            |               |                |           |          | Section   | View 🖲 Global View | Q Search     |                |
| Router            | Seq.#       | T From              | т То           | T Source   | T Destination | V Schedule     | T Service | T Action | T NAT     | ▼ Log              | T Co         | unt 🗘          |
| Policy & Objects  | 1           | port2 (inside)      | GCP            | GCP_local  | GCP_remote    | 🧿 always       | ALL       | ✓ ACCEPT | 🕲 Disable | () All             | 35 Packet    | s / 2.01 KB    |
| Policy            | 2           | GCP                 | port2 (inside) | GCP_remote | GCP_local     | o always       | KALL      | ✓ ACCEPT | C Disable | All                | 1,653 Packe  | ts / 157.23 KB |
| - IPv4            | 3           | any                 | any            | 🗏 all      | 🗏 all         | 🥘 always       | S ALL     | Ø DENY   |           | 🕃 Disable          |              |                |
| Security Profiles |             |                     |                |            |               |                |           |          |           |                    |              |                |
| VPN               |             |                     |                |            |               |                |           |          |           |                    |              |                |
| User & Device     |             |                     |                |            |               |                |           |          |           |                    |              |                |
| WiFi Controller   |             |                     |                |            |               |                |           |          |           |                    |              |                |
| Log & Report      |             |                     |                |            | <b>H I</b>    | / 1 🕨 🕅 [ Tota | al: 3 ]   |          |           |                    |              |                |

Route Based IPsec VPN

## **IPsec VPN Using Cloud Router**

## Configuration - Google Cloud Router UI

Google Cloud Router enables dynamic <u>Border Gateway Protocol (BGP)</u> route updates between your Google Cloud Platform network and your on-premise network. For the initial release, Cloud Router supports BGP for <u>Cloud VPN</u> only. Cloud Router works with both legacy networks and <u>Subnetworks</u>.

#### **Cloud Router**

The first step in configuring the Google Cloud Platform for site-to-site VPN connectivity utilizing BGP and the Google Cloud Router is to create a new cloud router. From the Developer Console, select **Networking** and then **Cloud Routers**. From the workspace select **Create Router**:

|         | Google Cloud Platform |               |                                                                                                    |
|---------|-----------------------|---------------|----------------------------------------------------------------------------------------------------|
| s<br>√° | Networking            | Cloud Routers |                                                                                                    |
| 22      | Networks              |               |                                                                                                    |
| 먭       | External IP addresses |               |                                                                                                    |
| 88      | Firewall rules        |               | Networking                                                                                                    |
| >\$     | Routes                |               | Cloud Routers                                                                                                    |
| A       | Load balancing        |               | Google Cloud Router enables dynamic route updates between your                                                                   |
| 里       | Cloud DNS             |               | Compute Engine VPN and your non-Google network. Cloud Router<br>eliminates the need to configure static routes and automatically |
| 53      | VPN                   |               | discovers network topology changes. Learn more                                                                                   |
| -       | Cloud Routers         |               | create router                                                                                                    |
|         |                       |               |                                                                                                    |

All parameters needed to create a new cloud router are entered on this page. A detailed description of each parameter is provided below:

|   | Google Cloud Platfor                                                                         | m <b>२</b>                                                                                                    |   |
|---|----------------------------------------------------------------------------------------------|----------------------------------------------------------------------------------------------------|---|
| ~ | Networking                                                                                   | ← Create a cloud router                                                                                                    |   |
|   | Networks<br>External IP addresses<br>Firewall rules<br>Routes<br>Load balancing<br>Cloud DNS | A cloud router direct traffic between your Compute Engine VPN gateways, remote VPN gateways, or another Compute Engine VPN gateways.           Name         Image: Compute Engine VPN gateways           gcp-to-fg300c-router         Image: Cloud Router Instance for gcp-to-fg300c VPN           Network         Image: Cloud Router Instance for gcp-to-fg300c VPN |   |
| 5 | VPN                                                                                          | to-fg300c                                                                                                    | • |
| * | Cloud Routers                                                                                | Region  us-central1  Google ASN  65500  Create Cancel                                                                                                    | • |

- Name: the name of the cloud router.
- **Description:** a brief description of the cloud router.
- **Network:** the GCP network the cloud router will attach to. **Note:** this is the network on route information will be managed.
- **Region:** the home region of the cloud router. **Note:** the cloud router must be in the same region as the subnetworks it is connecting.
- **Google ASN**: the BGP Autonomous System Number assigned to the cloud router. Use any private ASN (64512 65534, 420000000 4294967294) not in use elsewhere in the network

The newly created instance will appear in the list of Cloud Routers. Click **Configure** under VPN Gateway to create the VPN tunnel:

|                | Google Cloud Platform |                      |           | ۹           |            |             |             |              |      |
|----------------|-----------------------|----------------------|-----------|-------------|------------|-------------|-------------|--------------|------|
| Ż              | Networking            | Cloud Routers        | + CRE     | ATE ROUTER  | T DELET    | E           |             |              |      |
| 8              | Networks              | Name A               | Network   | Region      | Google ASN | VPN Gateway | VPN tunnels | BGP sessions | Logs |
| C <sup>e</sup> | External IP addresses | gcp-to-fg300c-router | to-fg300c | us-central1 | 65500      | Configure   |             |              | View |
| 88             | Firewall rules        |                      |           |             |            |             |             |              |      |
| ×\$            | Routes                |                      |           |             |            |             |             |              |      |
| A              | Load balancing        |                      |           |             |            |             |             |              |      |
| <b>9</b>       | Cloud DNS             |                      |           |             |            |             |             |              |      |
| 5              | VPN                   |                      |           |             |            |             |             |              |      |
| ***            | Cloud Routers         |                      |           |             |            |             |             |              |      |
|                |                       |                      |           |             |            |             |             |              |      |

### **VPN** Tunnel

All parameters needed to create a new VPN connection are entered on this page. A detailed description of each parameter is provided below:

|        | Google Cloud Platform | n Q                                                                                                    |
|--------|-----------------------|----------------------------------------------------------------------------------------------------|
| <<br>V | Networking            | ← Create a VPN connection                                                                                                    |
| 8      | Networks              | A virtual private network lets you securely connect your Google Comute Engine                                                                                                    |
| 먭      | External IP addresses | establish the IPSec connectivity. Learn more                                                                                                    |
| RR     | Firewall rules        | Google Compute Engine VPN gateway 📀                                                                                                    |
|        | 2                     | Name 📀                                                                                                    |
| 74     | Routes                | gcp-to-fortinet-fg300c                                                                                                    |
| A      | Load balancing        | Description (Optional)                                                                                                    |
| 里      | Cloud DNS             | Google Cloud VPN to Fortinet Fortigate 300C                                                                                                    |
| 92     | VPN                   | Network                                                                                                    |
| +**    | Cloud Routers         | to-fg300c 👻                                                                                                    |
|        |                       | Region @                                                                                                    |
|        |                       | us-central1                                                                                                    |
|        |                       | IP address                                                                                                    |
|        |                       | gcp-to-vpn-test1 (146.148.68.246)                                                                                                    |
|        |                       | Tunnels 😡                                                                                                    |
|        |                       | Tunnels     Image: Constraint of the state of the state o |
|        |                       | Tunnels       Image: State of the state of the state of                |
|        |                       | Tunnels       Image: State of the state of the state of                |
|        |                       | Tunnels       Image: State of the state of the state of                |
|        |                       | Tunnels       Image: State of the state of the state of                |
|        |                       | Tunnels       Image: Constraint of the start of the star               |
|        |                       | Tunnels       Image: Static       Dynamic (BGP)         You can have multiple tunnels to a single Peer VPN gateway         Remote peer IP address       Image: Static         209.119.81.228       Image: Static       Image: Static         NysharedSecret       Image: Static       Image: Static         Shared secret       Image: Static       Image: Static         Static       Dynamic (BGP)       Image: Static                                                                                                    |
|        |                       | Tunnels<br>You can have multiple tunnels to a single Peer VPN gateway Remote peer IP address                                                                                                    |
|        |                       | Tunnels       Image: Constraint of the standard of the standard of the               |
|        |                       | Tunnels       Image: Constraint of the standard of the standard of the               |
|        |                       | Tunnels       Image: Solution of the state of the state                |
|        |                       | Tunnels       Image: Solution of the state of the state                |

The following parameters are required for the VPN gateway:

- Name: the name of the VPN gateway.
- **Description:** a brief description of the VPN connection.
- **Network:** the GCP network the VPN gateway will attach to. **Note:** this is the network to which VPN connectivity will be made available.
- **Region:** the home region of the VPN gateway. **Note:** the VPN gateway must be in the same region as the subnetworks it is connecting.
- **IP address:** the static public IP address which will be used by the VPN gateway. An existing, unused, static public IP address within the project can be assigned, or a new one can be created.

The following parameters are required for each Tunnel which will be managed by the VPN gateway:

• **Remote peer IP address:** the public IP address of the on premises VPN appliance which will be used to connect to Cloud VPN.

- IKE version: the IKE protocol version. This guide assumes IKEv2
- Shared secret: a shared secret used for mutual authentication by the VPN gateways. The on-premises VPN gateway tunnel entry should be configured it the same shared secret.
- **Routing options:** Cloud VPN supports multiple routing options for the exchange of route information between the VPN gateways. For this example **Dynamic (BGP)** is being used. Static Routes were covered <u>earlier in this guide</u>.
- **Cloud Router:** the Cloud Router instance associated with this VPN tunnel created in the <u>Cloud Router section</u>.
- **BGP session:** the BGP configuration to be used by the Cloud Router for this VPN tunnel. Click the pencil to create a new configuration:

| gcp-to-fortinet-fg300c-bgp |                       |
|----------------------------|-----------------------|
| Peer ASN 🔞                 |                       |
| 65501                      |                       |
| Google BGP IP address 🔞    | Peer BGP IP address 💿 |
| 169.254.0.1                | 169.254.0.2           |

The following parameters are required to configure the BGP session:

- Name: the name of the BGP session
- Peer ASN: the unique BGP ASN of the on-premises router
- **Google BGP IP address, Peer BGP IP address:** The Google BGP IP and Peer BGP IP must be link-local in the same /30 subnet. Make sure they aren't the network or broadcast address of the subnet.

Once all of the BGP session info has been entered, click **Save and continue** to complete, then click **Create** on the Create a VPN connection form to create the VPN connection.

## **Configuration - Google Cloud Router CLI**

Cloud VPN can also be configured using the <u>gcloud command line tool</u>. Command line configuration requires multiple steps.

#### Create the VPN Gateway

Create the VPN gateway. Make note of the chosen name (**my-gateway**), network and region for use in future steps:

gcloud compute target-vpn-gateways create **my-gateway** --project **my-project** --network **my-network** --region **my-region** 

### Reserve a Static IP

Reserve a static IP address in the Google Cloud Platform network and region where the VPN gateway was created. Make a note of the created address for use in future steps.

gcloud compute addresses create vpn-static-ip --project **my-project** --region **my-region** 

#### Create the Cloud Router

Create a Cloud Router in the region where the VPN gateway was created. This example uses ASN 65001 for the Cloud Router ASN, but any private ASN (64512 - 65534, 4200000000 - 4294967294) not already in use in the peer network can be used:

```
gcloud beta compute --project my-project routers create my-router --region my-region
--network my-network --asn my-asn
```

### Create the VPN Tunnel

Create the VPN tunnel referencing the **VPN gateway** and **Cloud Router** created earlier. Make note of the chosen tunnel name for use in future steps. The **peer-address** should be set to the outside interface IP of the Fortinet device and a **shared-secret** should be set which will be used later in configuring the Fortinet side of the tunnel.

```
gcloud beta compute --project my-project vpn-tunnels create my-tunnel --region
my-region --ike-version 2 --target-vpn-gateway my-gateway --peer-address my-IP
--shared-secret my-PSK --router my-router
```

#### Add the BGP Link Local Interface

Update the Cloud Router config to add a virtual interface (--interface-name) for the BGP peer. The BGP interface IP address must be a link-local IP address belonging to the IP address range 169.254.0.0/16 and it must belong to same subnet as the interface address of the peer router. The netmask length is recommended to be 30. Make sure each tunnel has a unique pair of IPs. Alternatively, if --ip-address and --mask-length are blank, and --peer-ip-address in the next step is left blank, the IP addresses will be automatically generated:

```
gcloud beta compute --project my-project routers add-interface my-router
--interface-name my-if --ip-address my-link-local-IP --mask-length 30 --vpn-tunnel
my-tunnel --region my-region
```

### Add the BGP Peering Session

Update the Cloud Router config to add the BGP peer to the interface. This example uses ASN 65002 for the peer ASN. Any public ASN or private ASN (64512 - 65534, 420000000 - 4294967294) not already in use in the peer network can be used. The BGP peer interface IP address must be a link-local IP address belonging to the IP address range 169.254.0.0/16. It must belong to same subnet as the Google Cloud Platform-side interface. Make sure each tunnel has a unique pair of IPs.

gcloud beta compute --project **my-project** routers add-bgp-peer **my-router** --peer-name bgp-peer1 --interface-name **my-if** --peer-ip-address **my-link-local-IP** --peer-asn **my-ASN** --region **my-region** 

### Configuration - Fortinet FortiGate 300C: CLI

#### Interface Configuration

Configure the Tunnel Interface

```
config system interface
edit "GCP"
    set vdom "root"
    set ip 169.254.0.2 255.255.255
    set type tunnel
    set remote-ip 169.254.0.1
    set snmp-index 15
    set interface "port1"
next
End
```

### **IPsec Configuration**

#### Create the Phase 1 Configuration

```
config vpn ipsec phase1-interface
   edit "GCP"
       set interface "port1"
       set ike-version 2
       set nattraversal disable
       set keylife 36000
       set proposal aes256-shal
        set comments "VPN: GCP (Created by VPN wizard)"
       set dhqrp 15
       set remote-gw 146.148.68.246
       set psksecret ENC
wDfCX7ikIVbjhh9+DAaX0rCO8x/gnuaFu/y1/flQKuh0SLUURBbG7ITM7MQ+y6TG3ZzUxNWIRlruDPZ1gNcqCi/VEEk5S/
vx0DHI81UCBkNz0i1JK7rRdlCQoMepvw+hSU79BlfIPAI2oi7xt+6a6uGYPB3Eszweeqw/YCYQtfyE+fPGl1NQYcMbkXpa
5tBeN6VTLg==
   next
end
```

#### Create the Phase 2 Configuration

```
config vpn ipsec phase2-interface
edit "Lab_2"
set phase1name "GCP"
set proposal aes256-sha1
set dhgrp 15
set replay enable
set keylifeseconds 10800
next
end
```

#### Configure BGP Routing

```
config router bgp
   set as 65501
   set router-id 169.254.0.2
       config neighbor
           edit "169.254.0.1"
               set remote-as 65500
              set send-community6 disable
           next
       end
       config redistribute "connected"
          set status enable
       end
       config redistribute "rip"
       end
       config redistribute "ospf"
       end
       config redistribute "static"
           set status enable
       end
       config redistribute "isis"
       end
       config redistribute6 "connected"
       end
       config redistribute6 "rip"
       end
       config redistribute6 "ospf"
       end
       config redistribute6 "static"
       end
       config redistribute6 "isis"
       end
```

## Configuration - Fortinet FortiGate 300C: GUI

**IPsec Configuration** 

Login to the Fortinet device using a web browser:

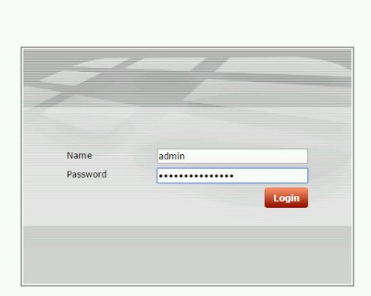

From the VPN configuration option, choose Tunnels to set up a new VPN connection and select "Custom VPN Tunnel (No Template)" from the wizard:

| FORTINET FortiGate                                                                                                    | 300C                                            | 210<br>Wizard | Video | ()<br>Help | Logout |
|----------------------------------------------------------------------------------------------------|-------------------------------------------------|---------------|-------|------------|--------|
| System                                                                                                    | VPN Creation Wizard                             |               |       |            |        |
| Router                                                                                                    |                                                 |               |       |            |        |
| Policy & Objects                                                                                                    | VPW Setup                                       |               |       |            |        |
| Security Profiles                                                                                                    | Name                                            |               |       |            |        |
| VPN                                                                                                    | Template                                        |               |       |            |        |
| 🕀 📲 IPsec                                                                                                    | Bialup - FortiClient (Windows, Mac OS, Android) |               |       |            |        |
| Tunnels     Wizard                                                                                                    | Site to Site - FortiGate                        |               |       |            |        |
| Router   Policy & Objects   Security Profiles   VPN   Immass   Vizard   Immass   Vizard   Immass   Immass  < |                                                 |               |       |            |        |
| B SSL                                                                                                    | Dialup - Android (Native L2TP/IPsec)            |               |       |            |        |
|                                                                                                    | Dialup - Cisco Firewall                         |               |       |            |        |
|                                                                                                    | Site to Site - Cisco                            |               |       |            |        |
|                                                                                                    | Custom VPN Tunnel (No Template)                 |               |       |            |        |
|                                                                                                    | <buck nixt=""> Cancel</buck>                    |               |       |            |        |
| User & Device                                                                                                    |                                                 |               |       |            |        |
| WiFi Controller                                                                                                    |                                                 |               |       |            |        |
| Log & Report                                                                                                    |                                                 |               |       |            |        |

Populate the VPN Tunnel configuration **Network** section as pictured below:

Remote Gateway: select "Static IP Address"

**IP Address**: enter the IP address of the Google Cloud VPN Gateway **Interface**: select the **public** interface of the Fortinet device

Dead Peer Detection: select this checkbox to enable DPD

| ystem            |                                        | Edit VPN Tunnel                                                                        |                       |  |  |
|------------------|----------------------------------------|----------------------------------------------------------------------------------------|-----------------------|--|--|
| outer            |                                        |                                                                                        |                       |  |  |
| olicy & Objects  | Name                                   | GCP                                                                                    |                       |  |  |
| ecurity Profiles | Comments                               | VFN. GCP (Cleated by VFN wizard)                                                       |                       |  |  |
| PN               | Network                                |                                                                                        | <ul> <li>×</li> </ul> |  |  |
| BE IPsec         | IP Version                             | IPv4                                                                                   |                       |  |  |
| Tunnels          | Remote Gateway                         | Static IP Address                                                                      | •                     |  |  |
| - Wizard         | IP Address                             | IP Address 146.148.68.246                                                              |                       |  |  |
| Tunnel Templates | Interface port1 (outside)              |                                                                                        | •                     |  |  |
| B Monitor        | Mode Config                            |                                                                                        |                       |  |  |
|                  | NAT Traversal                          |                                                                                        |                       |  |  |
|                  | Dead Peer Detection                    |                                                                                        |                       |  |  |
|                  | IKE Version : 2 Phase 1 Proposal       |                                                                                        | / Edit                |  |  |
|                  | Algorithms : AES2<br>Diffie-Hellman Gr | 56-SHA1<br>oup : 15                                                                    |                       |  |  |
|                  | Phase 2 Selectors                      |                                                                                        |                       |  |  |
|                  | Name<br>Lab_2                          | Local Address         Remote Address           0.0.0.0/0.0.0.0         0.0.0.0/0.0.0.0 | O Add                 |  |  |
|                  |                                        | OK Cancel                                                                              |                       |  |  |
| er & Device      |                                        |                                                                                        |                       |  |  |
| iFi Controller   |                                        |                                                                                        |                       |  |  |

Populate the VPN Tunnel configuration **Authentication** section as pictured below:

**Method**: for the authentication method select "Pre-Shared Key" **Pre-Shared-Key**: enter the pre-shared key you have chosen to use **IKE**: select IKE version 2

|                                                                      | e 300C                                                       |                                       |                                   |        | Wizard | Video | (?)<br>Help | Logout |
|----------------------------------------------------------------------|--------------------------------------------------------------|---------------------------------------|-----------------------------------|--------|--------|-------|-------------|--------|
| System                                                               |                                                              |                                       | Edit VPN Tunnel                   |        |        |       |             |        |
| Router<br>Policy & Objects<br>Security Profiles                      | Name<br>Comments                                             | GCP<br>VPN: GCP (Created              | oy VPN wizard)                    |        |        |       |             |        |
| VPN                                                                  | Network<br>Remote Gatewa                                     | y : Static IP Address , In            | erface : port1                    | / Edit |        |       |             |        |
| • Tunnels<br>• Wizard<br>• Tunnel Templates<br>• 32 SSL<br>& Monitor | Authentication<br>Method<br>Pre-shared Key<br>IKE<br>Version | Pre-shared Ke                         | ×                                 | ××     |        |       |             |        |
|                                                                      | Phase 1 Proposa<br>Algorithms : AES<br>Diffie-Hellman (      | l<br>5256-SHA1<br>Group : 15          |                                   | / Edit |        |       |             |        |
|                                                                      | Phase 2 Selector<br>Name<br>Lab_2                            | S<br>Local Address<br>0.0.0.0/0.0.0.0 | Remote Address<br>0.0.0.0/0.0.0.0 | © Add  |        |       |             |        |
|                                                                      |                                                              |                                       | OK Cancel                         |        |        |       |             |        |
|                                                                      |                                                              |                                       |                                   |        |        |       |             |        |
| User & Device                                                        |                                                              |                                       |                                   |        |        |       |             |        |
| WiFi Controller                                                      |                                                              |                                       |                                   |        |        |       |             |        |
| Log & Report                                                         |                                                              |                                       |                                   |        |        |       |             |        |

Populate the VPN Tunnel configuration **Phase 1 and 2 Proposal** sections as pictured below. Encryption parameters tested for this guide are as follows:

- Diffe-Hellman Group: 15
- Encryption: AES256
- Authentication: SHA1
- Key Lifetime (Phase 1): 36000 seconds
- Key Lifetime (Phase 2): 10800 seconds
- Perfect Forward Secrecy: Enabled

| FORTIDET                                                                | FortiGate 300C                                                                                                    | 2 Contraction | Video | (2)<br>Help | Logout |
|-------------------------------------------------------------------------|----------------------------------------------------------------------------------------------------|---------------|-------|-------------|--------|
| System                                                                  | Edit VPN Tunnel                                                                                                    |               |       |             |        |
| Router<br>Policy & Objects<br>Security Profiles                         | Name GCP<br>Comments VPN: GCP (Created by VPN wizard)                                                                                                    |               |       |             |        |
| VPN                                                                     | Network         Curr           Remote Gateway : Static IP Address , Interface : port1         Curr                                                                                                    |               |       |             |        |
| • Tunnels<br>• Wizard<br>• Tunnel Templates<br>• * SSL<br>• • • Monitor | Authentication / Edit<br>Authentication Method : Pre-shared Key<br>IKE Version : 2                                                                                                    |               |       |             |        |
|                                                                         | Phase 1 Proposal Authentication SHA1 V                                                                                                    |               |       |             |        |
|                                                                         | Diffie-Hellman Group         21         20         19         18         17         16           Key Lifetime (seconds)         36000         36000         36000         36000         36000                                                                                                    |               |       |             |        |
|                                                                         | Name     Local Address     Remote Address     Add       Lab_2     0.0.0.0/0.0.00     0.0.0.0/0.0.00     Image: Constraint of the second second seco |               |       |             |        |
|                                                                         | OK Cancel                                                                                                    |               |       |             |        |
|                                                                         |                                                                                                    |               |       |             |        |
| User & Device                                                           |                                                                                                    |               |       |             |        |
| WiFi Controller                                                         |                                                                                                    |               |       |             |        |
| Log & Report                                                            |                                                                                                    |               |       |             |        |

Populate the VPN Tunnel configuration **Phase 2 Proposal** section as pictured below. Note that for the BGP configuration, only one traffic selector needs to be configured with both **Local Address** and **Remote Address** set to 0.0.0/0.0.0.0. BGP will handle route distribution for any subnets on either side of the tunnel defined by the BGP policy:

| FCIRTINET FortiGat                                                | e 300C                                                                                                    |                                                                         |                                                    |           | 15 M O E |
|-------------------------------------------------------------------|----------------------------------------------------------------------------------------------------|-------------------------------------------------------------------------|----------------------------------------------------|-----------|----------|
| System<br>Neuter<br>Pulley & Objects<br>Security Profiles<br>Vern | Algorithms : AUS2<br>Office Hallman Gr<br>Phane 2 Selectors<br>Name Lu<br>Lub_2 0                                           | 10-5HA1<br>HKP : 15<br>Scal Address<br>8.0.0(0.0.0)                     | Renote Address<br>8.0.0.075.0.0.0                  | 0AG       |          |
|                                                                   | Edit Phone 2<br>Name<br>Communits<br>Local Address<br>Remote Address<br>* Advesced                                          | tali,0                                                                  | •                                                  | /×        |          |
|                                                                   | Phase 2 Proposal<br>Encryption AESP<br>Enable Replay Encode<br>Enable Perfect Provent<br>Differentiemen Group<br>Local Pert | Authenticatio<br>n H<br>1 Secrecy (PIS) H<br>1 U 21 U<br>H 13 U<br>At H | 0AM<br>0AM<br>10 10 10 18 17 10 14<br>14 5 0 2 0 1 |           |          |
| Utore & Orecle #                                                  | Pensite Purt<br>Protocol<br>Autolea Koep Alive<br>Acto-regeliate<br>Kar Liteliae<br>Seconds                                 | All of<br>All of<br>D<br>Seconds<br>Moto                                |                                                    |           |          |
| Will I Controller                                                 |                                                                                                    |                                                                         |                                                    | OK Cancel |          |

The completed tunnel configuration will appear as shown below:

| F                                                                  | FortiGate 300C                                     |                                                                                               |                          |                     |        | Wizard | Video | (?)<br>Help | Logout |
|--------------------------------------------------------------------|----------------------------------------------------|-----------------------------------------------------------------------------------------------|--------------------------|---------------------|--------|--------|-------|-------------|--------|
| System                                                             |                                                    |                                                                                               | Edit VPN                 | Tunnel              |        |        |       | 44.<br>     |        |
| Router<br>Policy & Objects<br>Security Profiles                    | Name<br>Comments                                   | GCP<br>VPN: GCP (Create                                                                       | d by VPN wizard)         |                     |        |        |       |             |        |
| VPN                                                                | Network<br>Remote Gatew                            | way : Static IP Address , 1                                                                   | nterface : port1         |                     | / Edit |        |       |             |        |
| Wizard     Wizard     Tunnel Templat     @ @ SSL     @ ■ ■ Monitor | s Authentication<br>IKE Version : :                | Authentication / Edit<br>Authentication Method : Pre-shared Key<br>IKE Version : 2            |                          |                     |        |        |       |             |        |
|                                                                    | Phase 1 Propos<br>Algorithms : A<br>Diffie-Hellmar | Phase 1 Proposal        ZEdit       Algorithms : AE5256-SHA1        Diffie-Hellman Group : 15 |                          |                     |        |        |       |             |        |
|                                                                    | Phase 2 Selecto<br>Name<br>Lab_2                   | Local Address                                                                                 | <b>Remote</b><br>0.0.0.0 | Address<br>/0.0.0.0 | O Add  |        |       |             |        |
|                                                                    |                                                    |                                                                                               | ок                       | Cancel              |        |        |       |             |        |
|                                                                    |                                                    |                                                                                               |                          |                     |        |        |       |             |        |
| User & Device                                                      |                                                    |                                                                                               |                          |                     |        |        |       |             |        |
| WiFi Controller                                                    |                                                    |                                                                                               |                          |                     |        |        |       |             |        |
| Log & Report                                                       |                                                    |                                                                                               |                          |                     |        |        |       |             |        |

### **Tunnel Interface**

The VPN Wizard used in the <u>IPsec Configuration</u> section will automatically create a virtual tunnel interface which will be used as the IPsec tunnel endpoint. This interface will not have an IP address, however, and the Wizard will not prompt for one. For the BGP configuration, the virtual tunnel inside must be addressed as the BGP peer. Multi-hop BGP is not supported. To add an IP address to the tunnel interface, select **Network** and **Interface** from the sidebar menu. Locate the VPN tunnel entry created by the VPN Wizard and click **Edit**:

| FCBRTINET           | FortiG   | ate 300C                                                                                                    |               |             |                                |                   | 1<br>Wizard             | Video    | ?<br>Help   | Logout |
|---------------------|----------|----------------------------------------------------------------------------------------------------|---------------|-------------|--------------------------------|-------------------|-------------------------|----------|-------------|--------|
| System              |          | FortiGate 3000                                                                                                    |               | 7 9<br>8 10 |                                |                   |                         | Group    | by Type (   |        |
| Interfaces          |          | T Statu                                                                                                    | IS V Name     | Members     | ▼ IP/Netmask                   | ⊤ Type            | T Access                | s V Re   |             |        |
| - • WAN Link Load B | alancing | Physical (1                                                                                                    | 1)            |             |                                |                   |                         |          |             |        |
| - • DNS             |          | <b>P O</b>                                                                                                    | port1 (outsi  | de)         | 209.119.81.228 255.255.255.248 | 🖳 Physical        | PING AUTO-IPSEC         |          |             | 3      |
| Packet Capture      |          | O                                                                                                    | GCP           |             | 0.0.0.0 0.0.0.0                | VPN Tunnel        |                         |          | ( <u></u> ) | 6      |
| Config              |          | 0                                                                                                    | port2 (inside | =)          | 192.168.2.4 255.255.255.0      | Physical          | PING HTTPS SSH HTTP FMC | 3-Access |             | 4      |
| SNMP                |          | 0                                                                                                    | port3         |             | 0.0.0.0 0.0.0.0                | Physical          |                         |          |             | 0      |
| - Replacement Mes   | ssages   | 0                                                                                                    | port4         |             | 10.10.10.1 255.255.255.0       | Physical          | PING FMG-Access         |          |             | 0      |
| - • FortiGuard      |          | 0                                                                                                    | ports         |             | 0.0.0 0.0.0.0                  | Physical          |                         |          |             | 0      |
| - • FortiSandbox    |          | 0                                                                                                    | port6         |             | 0.0.0.0.0.0.0                  | Physical          |                         |          |             | 0      |
| - • Advanced        |          | , in the second second se | port/         |             | 0.0.0.0.0.0.0                  | Physical          |                         |          |             | 0      |
| Features            |          | ő                                                                                                    | porta         |             | 0.0.0.0.0.0.0                  | Physical Rhysical |                         |          |             | 0      |
| Admin               |          | 0                                                                                                    | port10        |             | 0.0.0.0.0.0.0.0                | Physical          |                         |          |             | 0      |
| B 💭 Monitor         |          |                                                                                                    |               |             |                                |                   |                         |          |             |        |
| Router              |          |                                                                                                    |               |             |                                |                   |                         |          |             |        |
| Policy & Objects    |          |                                                                                                    |               |             |                                |                   |                         |          |             |        |
| Security Profiles   |          |                                                                                                    |               |             |                                |                   |                         |          |             |        |
| VPN                 |          |                                                                                                    |               |             |                                |                   |                         |          |             |        |
| User & Device       |          |                                                                                                    |               |             |                                |                   |                         |          |             |        |
| WiFi Controller     |          |                                                                                                    |               |             |                                |                   |                         |          |             |        |
| Log & Report        |          |                                                                                                    |               |             |                                |                   |                         |          |             |        |

The **Edit Interface** UI allows the **IP** and **Remote IP** for the tunnel interface to be set. The IP should be set to the BGP peer address allocated to the remote location in the <u>Google Cloud</u> <u>Router VPN Tunnel configuration</u> section and the Remote IP should be set to the address allocated to the Google Cloud Router. After entering the appropriate IP info, click **OK**:

| FCRTINET FortiG                                                                                                    | ate 300C                                                                                                    |                                                                                                    | 2:0<br>Wizard | Video | ()<br>Help | Logout |
|----------------------------------------------------------------------------------------------------|----------------------------------------------------------------------------------------------------|----------------------------------------------------------------------------------------------------|---------------|-------|------------|--------|
| System                                                                                                    |                                                                                                    | Edit Interface                                                                                                    |               |       |            |        |
| Oashboard     Status     Status     Status     Interfaces     WAN Link Load Balancing     DNS     Packet Capture     Config     Replacement Messages     FortiGuard     FortiGard     FortiGard     FortiGard     FortiGard     Sources     Config     Config     C | Interface Name Type Interface Addressing mode IP Remote IP Administrative Access DHCP Server Security Mode Listen for RADIUS Accounting Messages Comments Administrative Status | GCP<br>Tunnel Interface<br>port1<br>Manual<br>169.254.0.2<br>169.254.0.1<br>HTTPS PING HTTP FMG-Access CAPWA<br>SSH SNMP FCT-Access<br>Enable<br>None V<br>OK Cancel | P             |       |            |        |
| Router<br>Policy & Objects<br>Security Profiles<br>VPN<br>User & Device<br>WiFi Controller<br>Log & Report                                                                                                    |                                                                                                    |                                                                                                    |               |       |            |        |

#### The VPN Tunnel interface should display the configured IP address:

| FORTINET Fortig                                    | Sate | 300C       |       |           |           |                                |                       | Wizard Video                   | Pelp Logou |
|----------------------------------------------------|------|------------|-------|-----------|-----------|--------------------------------|-----------------------|--------------------------------|------------|
| System<br>S Dashboard<br>- Status<br>B M FortiView | Fort | SATINET    | r.    |           | 9         | <b></b>                        |                       |                                |            |
| 🖻 🚊 Network                                        | 0    | Create Ne  | w 🕶   | 📝 Edit 📲  | Delete    |                                |                       | Group                          | by Type 🔵  |
| Interfaces                                         |      | ▼ Status   | 5     | 7 Name    | ▼ Members | ▼ IP/Netmask                   | 🔻 Type                | \ Access                       | 🔻 Ref. 🕻   |
| - • WAN Link Load Balancing                        | Phy  | ysical (11 | )     |           |           |                                |                       |                                |            |
| - • DNS                                            | P    | 0          | port1 | (outside) |           | 209.119.81.228 255.255.255.248 | Physical              | PING AUTO-IPSEC                | 3          |
| Packet Capture                                     | Inte | 0          | GCP   |           |           | 169.254.0.2 255.255.255.255    | (•) VPN Tunnel        |                                | 4          |
| Admin                                              |      | 0          | port2 | (inside)  |           | 192.168.2.4 255.255.255.0      | Physical              | PING HTTPS SSH HTTP FMG-Access | 4          |
| Certificates                                       |      | 0          | ports |           |           | 10 10 10 1 255 255 255 0       | Physical     Dhusiaal | DING FMC Assess                | 0          |
| Monitor                                            |      | 0          | port4 |           |           | 0.0.0.0.0.0.0                  | Physical              | PING PMG-Access                | 0          |
|                                                    |      | 0          | north |           |           |                                | Physical              |                                | 0          |
|                                                    |      | 0          | port7 |           |           | 0.0.0.0 0.0.0.0                | Physical              |                                | 0          |
|                                                    |      | 0          | port8 |           |           | 0.0.0.0 0.0.0.0                | Physical              |                                | 0          |
|                                                    | 1    | 0          | port9 |           |           | 0.0.0.0 0.0.0.0                | Physical              |                                | 0          |
|                                                    | -    | 0          | port1 | 0         |           | 0.0.0.0 0.0.0.0                | 🔄 Physical            |                                | 0          |
|                                                    |      |            | porta | -         |           |                                |                       |                                |            |
| Router                                             |      |            |       |           |           |                                |                       |                                |            |
| Policy & Objects                                   |      |            |       |           |           |                                |                       |                                |            |
| ecurity Profiles                                   |      |            |       |           |           |                                |                       |                                |            |
| PN                                                 |      |            |       |           |           |                                |                       |                                |            |
| ser & Device                                       |      |            |       |           |           |                                |                       |                                |            |
| iFi Controller                                     |      |            |       |           |           |                                |                       |                                |            |
|                                                    |      |            |       |           |           |                                |                       |                                |            |

### BGP

The final step is to configure BGP routing. From the **Routing** section in the sidebar menu, select **Dynamic**, then **BGP**. Local and neighbor BGP info must be entered to complete the BGP configuration. BGP parameters set in the <u>Google Cloud Router configuration section</u> are used here:

- Local AS: the Autonomous System number set for the remote peer
- Router ID: the IP address set for the remote peer
- Neighbor IP: the IP address set for the Google Cloud Router
- **Remote AS**: the Autonomous System number set for the **Google Cloud Router**

| FCRTINET                                                 | FortiGate 300  | С                             |                                   |                         |            | 1<br>3<br>Wizard | Video | <b>?</b><br>Help | Logout |
|----------------------------------------------------------|----------------|-------------------------------|-----------------------------------|-------------------------|------------|------------------|-------|------------------|--------|
| System<br>Router                                         | Local<br>Route | As  65501<br>r ID 169.254.0.2 | (1-4294967295)<br>(IP) <b>App</b> | ly                      |            |                  |       |                  |        |
| <ul> <li>Static Routes</li> <li>Policy Routes</li> </ul> | Neighbo        | ors                           |                                   | IP:                     | Remote As: |                  | Ado   | l / Edit         |        |
| Settings                                                 | 🗂 Delete       |                               |                                   |                         |            |                  |       |                  |        |
| E Y Dynamic                                              |                | Neighbor                      |                                   | Remote                  | As         |                  |       |                  |        |
| • OSPF                                                   |                | 169.254.0.1                   |                                   | 65500                   |            |                  |       |                  |        |
| = BGP                                                    | Networ         | ks                            |                                   | IP/Netmask              |            |                  |       | Add              |        |
| Multicast                                                | 🛅 Delete       |                               |                                   |                         |            |                  |       |                  |        |
| a 🚽 Monitor                                              |                | Network                       |                                   |                         |            |                  |       |                  |        |
|                                                          |                |                               |                                   | No BGP network defined. |            |                  |       |                  |        |
|                                                          |                |                               |                                   |                         |            |                  |       |                  |        |
| Policy & Objects                                         |                |                               |                                   |                         |            |                  |       |                  |        |
| Security Profiles                                        |                |                               |                                   |                         |            |                  |       |                  |        |
| VPN                                                      |                |                               |                                   |                         |            |                  |       |                  |        |
| User & Device                                            |                |                               |                                   |                         |            |                  |       |                  |        |
| WiFi Controller                                          |                |                               |                                   |                         |            |                  |       |                  |        |
| Log & Report                                             |                |                               |                                   |                         |            |                  |       |                  |        |

## Testing the Site-to-Site VPN

## Verify Connectivity

To verify that Cloud Router has successfully initiated BGP peering with AWS, check the Cloud Router status in the Developer Console:

|      | Google Cloud Platform |                      |           |             | ٩          |                        |                                 |                            |      |
|------|-----------------------|----------------------|-----------|-------------|------------|------------------------|---------------------------------|----------------------------|------|
| ~    | Networking            | Cloud Routers        | + CRE     | ATE ROUTER  | T DELET    | ΓE                     |                                 |                            |      |
| 8    | Networks              | Name A               | Network   | Region      | Google ASN | VPN Gateway            | VPN tunnels                     | BGP sessions               | Logs |
| c    | External IP addresses | gcp-to-fg300c-router | to-fg300c | us-central1 | 65500      | gcp-to-fortinet-fg300c | gcp-to-fortinet-fg300c-tunnel-1 | gcp-to-fortinet-fg300c-bgp | View |
| 35   | Firewall rules        |                      |           |             |            |                        |                                 |                            |      |
| >\$  | Routes                |                      |           |             |            |                        |                                 |                            |      |
| A    | Load balancing        |                      |           |             |            |                        |                                 |                            |      |
| 里    | Cloud DNS             |                      |           |             |            |                        |                                 |                            |      |
| - 52 | VPN                   |                      |           |             |            |                        |                                 |                            |      |
| ***  | Cloud Routers         |                      |           |             |            |                        |                                 |                            |      |
|      |                       |                      |           |             |            |                        |                                 |                            |      |

To verify that the IPsec tunnel has been successfully initiated, check the VPN status in the Developer Console:

| ≡    | Google Cloud Platform |                        |             |             |                  | ٩                      |   |                      |      |                  |  |
|------|-----------------------|------------------------|-------------|-------------|------------------|------------------------|---|----------------------|------|------------------|--|
| ₹.   | Networking            |                        | ATE VPN CON | INECTION    | DELETE           |                        |   |                      |      |                  |  |
| 82   | Networks              | Name                   | Network     | Region      | IP address       | Remote peer IP address | Ø | Cloud routers        | Log  | Firewall rules 👩 |  |
| 면    | External IP addresses | gcp-to-fortinet-fg300c | to-lab      | us-central1 | 146.148.68.246 🔞 | 209.119.81.228         |   | gcp-to-fg300c-router | View | Configure        |  |
| 88   | Firewall rules        |                        |             |             |                  |                        |   |                      |      |                  |  |
| ×    | Routes                |                        |             |             |                  |                        |   |                      |      |                  |  |
| A    | Load balancing        |                        |             |             |                  |                        |   |                      |      |                  |  |
| 9    | Cloud DNS             |                        |             |             |                  |                        |   |                      |      |                  |  |
| - 52 | VPN                   |                        |             |             |                  |                        |   |                      |      |                  |  |
| ***  | Cloud Routers         |                        |             |             |                  |                        |   |                      |      |                  |  |

## Testing the Tunnel

#### **Basic Ping**

To test the IPsec tunnel traffic selectors, ping a host on each subnet specified in the tunnel configuration from a host attached to the Google Cloud Platform network:

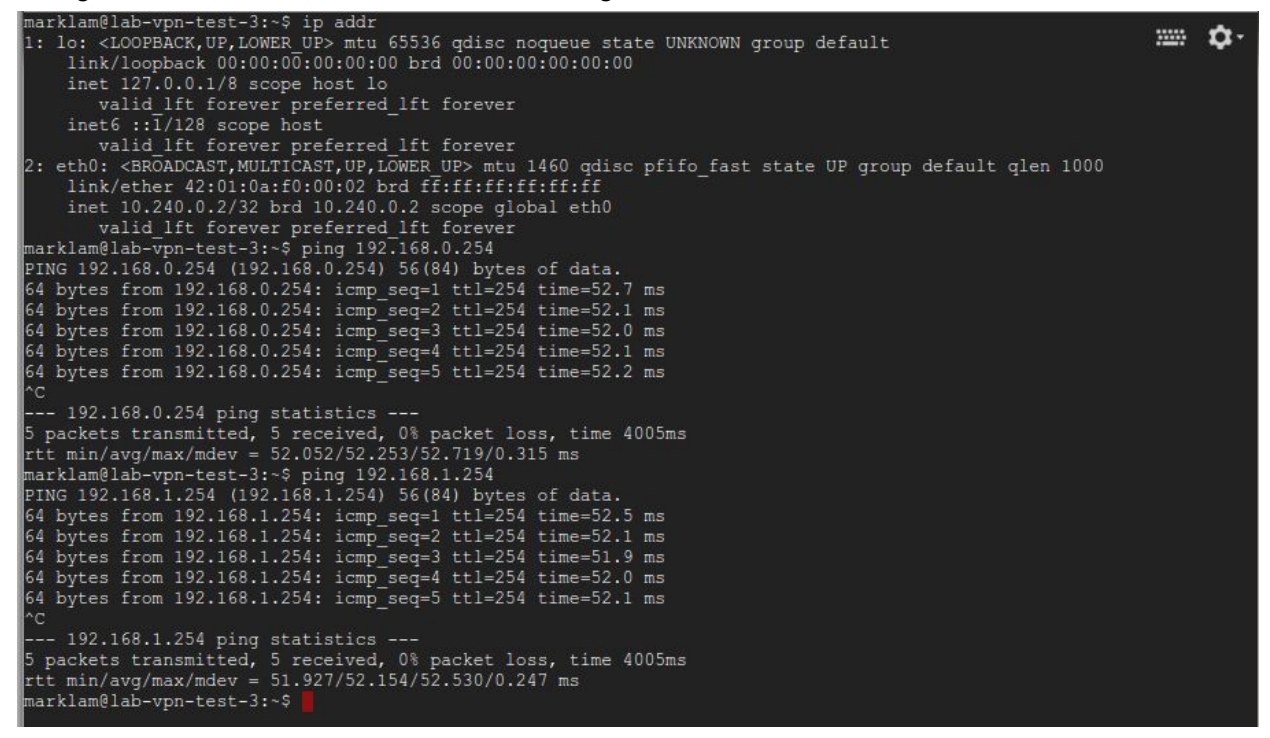